# Kerberos with ADFS 2.0 for End User SAML SSO for Jabber Configuration Example

## Contents

Introduction Prerequisites Requirements Components Used Background Information Configuration Verify Troubleshoot

#### Introduction

This document describes how to configure Kerberos with Active Directory Federation Services (ADFS) 2.0.

# Prerequisites

#### Requirements

There are no specific requirements for this document.

#### **Components Used**

This document is not restricted to specific software and hardware versions.

The information in this document was created from the devices in a specific lab environment. All of the devices used in this document started with a cleared (default) configuration. If your network is live, make sure that you understand the potential impact of any command.

# **Background Information**

End User Security Assertion Markup Language (SAML) Single Sign On (SSO) configuration requires Kerberos to be configured in order to allow End User SAML SSO for Jabber to work with domain authentication. When SAML SSO is implemented with Kerberos, Lightweight Directory

Access Protocol (LDAP) handles all the authorization and user synchronization, while Kerberos manages authentication. Kerberos is an authentication protocol that is meant to be used in conjunction with an LDAP-enabled instance.

On Microsoft Windows and Macintosh machines that are joined to an Active Directory domain, users can seamlessly log into Cisco Jabber without the requirement to enter a username or password and they do not even see a login screen. Users who are not logged into the domain on their computers still see a standard login form.

Because authentication uses a single token passed from the operating systems, no redirect is required. The token is verified against the configured Key Domain Controller (KDC), and if it is valid, the user is logged in.

## Configuration

Here is the procedure to configure Kerberos with ADFS 2.0.

- 1. Install Microsoft Windows Server 2008 R2 on a machine.
- 2. Install Active Directory Domain Services (ADDS) and ADFS on the same machine.
- 3. Install Internet Information Services (IIS) on the Microsoft Windows Server 2008 R2-installed machine.
- 4. Create a self-signed certificate for IIS.
- 5. Import the self-signed certificate into IIS and use it as the HTTPS server certificate.
- 6. Install Microsoft Windows7 on another machine and use it as a client.

Change the Domain Name Server (DNS) to the machine where you installed ADDS.

Add this machine to the domain you created in the installation of ADDS.

Go to **Start**.Right-click **Computer**.Click **Properties**.Click **Change Settings** on the right-hand side of window.Click the **Computer Name tab**.Click **Change**.Add the domain you created.

|                                                                                                    |            | rasnaikn s                                                                                    |
|----------------------------------------------------------------------------------------------------|------------|-----------------------------------------------------------------------------------------------|
| ystem Properties                                                                                                    | 8          | ✓ User Management ▼ Bulk Administration ▼ Help ▼                                              |
| Computer Name/Domain Changes                                                                                                    | ote        |                                                                                               |
| You can change the name and the membership of this<br>computer. Changes might affect access to network resources.<br>More information | mputer     |                                                                                               |
| Computer name:                                                                                                    | y/s        | Security                                                                                      |
| JabberPC1                                                                                                    |            | ania information about your computer                                                          |
| Full computer name:<br>JabberPC1 mangolab.com                                                                                         |            | s edition                                                                                     |
| More<br>Member of<br>© Domain:                                                                                                    | : ID       | right © 2009 Microsoft Corporation. All rights reserved.<br>ce Pack1                          |
| mangolab.com                                                                                                    | <b>9</b> e | nore features with a new edition of Windows 7                                                 |
| OK Cancel                                                                                                    |            | rg: System rating is not available<br>essor: Intel(R) Xeon(R) CPU E7- 2870 @ 2.40GHz 2.40 GHz |
|                                                                                                    |            | Iled memory (RAM): 2.00 GB                                                                    |
| OK Cancel                                                                                                    | Apply      | em type: 64-bit Operating System                                                              |
|                                                                                                    |            | and Touch: No Pen or Touch Input is available for this Display                                |
| Cisco Unified Commun                                                                                                    | Comp       | puter name, domain, and workgroup settings                                                    |
| pport please visit our ]                                                                                                    | Co         | Computer name: JabberPC1 @Change settings                                                     |
|                                                                                                    | Ful        | full computer name: JabberPC1.mangolab.com                                                    |
|                                                                                                    | Co         | Computer description: JabberPC1                                                               |
| See also                                                                                                    | Do         | Domain: mangolab.com                                                                          |
| Action Center                                                                                                    | Windo      | dows activation                                                                               |
| Windows Update                                                                                                    | Wi         | Windows is activated                                                                          |
| Performance Information an<br>Tools                                                                                                   | d Pro      | Product ID: 00371-221-8767124-86146 Change product key<br>Settinare                           |

7. Check whether the Kerberos service generates on both machines.

Log in as administrator on the server machine and open the command prompt. Then execute these commands:

#### cd \windows\System32Klist tickets

| C:\Users | s\Administrator.WIN2K8>cd \windows\System32                                                                                                    |
|----------|----------------------------------------------------------------------------------------------------|
| C:\Windo | ows\System32>Klist tickets                                                                                                    |
| Current  | LogonId is 0:0x3d6072                                                                                                    |
| Cached 1 | lickets: <1>                                                                                                    |
| #0>      | Client: Administrator @ MANGOLAB.COM<br>Server: krbtgt/MANGOLAB.COM @ MANGOLAB.COM<br>KerbTicket Encryption Type: AES-256-CTS-HMAC-SHA1-96<br>Ticket Flags Øx40e00000 -> forwardable renewable initial pre_authent<br>Start Time: 12/10/2014 18:06:04 (local)<br>End Time: 12/11/2014 4:06:04 (local)<br>Renew Time: 12/17/2014 18:06:04 (local)<br>Session Key Type: AES-256-CTS-HMAC-SHA1-96 |

Log in as domain user on the client machine and execute the same commands.

| ::\Users\rashaikh>cd \windows\System32                                                                                                    |           |  |  |  |
|----------------------------------------------------------------------------------------------------|-----------|--|--|--|
| ::\Windows\System32>Klist tickets                                                                                                    |           |  |  |  |
| Current LogonId is 0:0x558ba                                                                                                    |           |  |  |  |
| Cached Tickets: <5>                                                                                                    |           |  |  |  |
| #0> Client: rashaikh @ MANGOLAB.COM<br>Server: krbtgt/MANGOLAB.COM @ MANGOLAB.COM<br>KerbTicket Encryption Type: AES-256-CTS-HMAC-SHA1-96<br>Ticket Flags 0x60a00000 -> forwardable forwarded renewable pre_<br>Start Time: 12/10/2014 18:35:23 (local)<br>End Time: 12/11/2014 4:34:59 (local)<br>Renew Time: 12/17/2014 18:34:59 (local)<br>Session Key Type: AES-256-CTS-HMAC-SHA1-96 | authent   |  |  |  |
| 11> Client: rashaikh @ MANGOLAB.COM<br>Server: krbtgt/MANGOLAB.COM @ MANGOLAB.COM<br>KerbTicket Encryption Type: AES-256-CTS-HMAC-SHA1-96<br>Ticket Flags 0x40e00000 -> forwardable renewable initial pre_au<br>Start Time: 12/10/2014 18:34:59 (local><br>End Time: 12/11/2014 4:34:59 (local><br>Renew Time: 12/17/2014 18:34:59 (local><br>Session Key Type: AES-256-CTS-HMAC-SHA1-96 | thent     |  |  |  |
| 42> Client: rashaikh @ MANGOLAB.COM<br>Server: LDAP/win2k8.mangolab.com/mangolab.com @ MANGOLAB.COM<br>KerbTicket Encryption Type: AES-256-GTS-HMAC-SHA1-96<br>Ticket Flags 0x40a40000 -> forwardable renewable pre_authent ok                                                                                                    | _as_deleg |  |  |  |
| ate<br>Start Time: 12/10/2014 19:05:15 (local)<br>End Time: 12/11/2014 4:34:59 (local)<br>Renew Time: 12/17/2014 18:34:59 (local)<br>Session Key Type: AES-256-CTS-HMAC-SHA1-96                                                                                                    |           |  |  |  |
| 43> Client: rashaikh @ MANGOLAB.COM<br>Server: HITP/win2k8.mangolab.com @ MANGOLAB.COM<br>KerbTicket Encryption Type: AES-256-CTS-HMAC-SHA1-96<br>Ticket Flags 0x40a40000 -> forwardable renewable pre_authent ok                                                                                                    | _as_deleg |  |  |  |
| Ate<br>Start Time: 12/10/2014 18:35:23 (local)<br>End Time: 12/11/2014 4:34:59 (local)<br>Renew Time: 12/17/2014 18:34:59 (local)<br>Session Key Type: AES-256-CTS-HMAC-SHA1-96                                                                                                    |           |  |  |  |
| t4> Client: rashaikh @ MANGOLAB.COM<br>Server: LDAP/win2k8.mangolab.com @ MANGOLAB.COM<br>KerbTicket Encryption Type: AES-256-CTS-HMAC-SHA1-96<br>Ticket Flags 0x40a40000 -> forwardable renewable pre_authent ok                                                                                                    | _as_deleg |  |  |  |
| te<br>Start Time: 12/10/2014 18:35:05 (local)<br>End Time: 12/11/2014 4:34:59 (local)<br>Renew Time: 12/17/2014 18:34:59 (local)<br>Session Key Type: AES-256-CTS-HMAC-SHA1-96                                                                                                    |           |  |  |  |
| C:\Windows\System32>                                                                                                    |           |  |  |  |

8. Create the ADFS Kerberos identity on the machine where you installed ADDS.

The Microsoft Windows administrator logged into the Microsoft Windows domain (as <domainname>\administrator), for example on the Microsoft Windows domain controller, creates the ADFS Kerberos identity. The ADFS HTTP service must have a Kerberos identity called a Service Principal Name (SPN) in this format: HTTP/DNS\_name\_of\_ADFS\_server.

This name must be mapped to the Active Directory user that represents the ADFS HTTP server instance. Use the Microsoft Windows **setspn** utility, which should be available by

default on a Microsoft Windows 2008 Server.

Procedure Register the SPNs for the ADFS server. On the Active Directory domain controller, run the **setspn** command.

For example, when the ADFS host is **adfs01.us.renovations.com**, and the Active Directory domain is **US.RENOVATIONS.COM**, the command is:

```
setspn -a HTTP/adfs01.us.renovations.com <ActiveDirectory user>
setspn -a HTTP/adfs01 <ActiveDirectory user>
```

The **HTTP/** portion of the SPN applies, even though the ADFS server is typically accessed by Secure Sockets Layer (SSL), which is HTTPS.

Check that the SPNs for the ADFS server are properly created with the **setspn** command and view the output.

```
setspn -L <ActiveDirectory user>
```

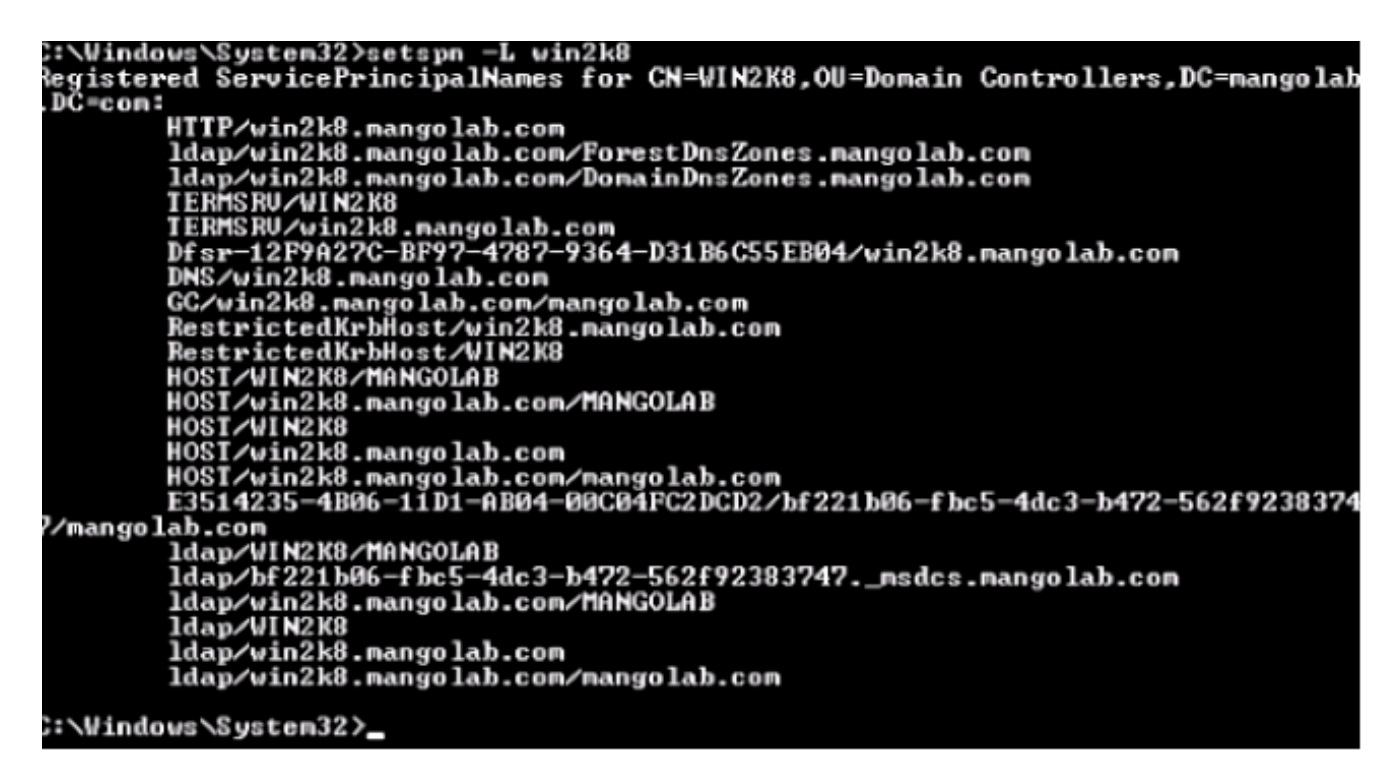

9. Configure the browser settings of the Microsoft Windows Client.

Navigate to **Tools > InternetOptions > Advanced** in order to enable Integrated Windows Authentication.

Check the Enable Integrated Windows Authentication check box:

| Internet Options                                                                                                    |  |  |  |  |  |
|----------------------------------------------------------------------------------------------------|--|--|--|--|--|
| General Security Privacy Content Connections Programs Advanced                                                                                                    |  |  |  |  |  |
| Settings                                                                                                    |  |  |  |  |  |
| Allow active content from CDs to run on My Computer* Allow active content to run in files on My Computer* Allow software to run or install even if the signature is inv. Block unsecured images with other mixed content Check for publisher's certificate revocation Check for server certificate revocation* Check for signatures on downloaded programs Do not save encrypted pages to disk Empty Temporary Internet Files folder when browser is ck Fnable DOM Storage Check integrated Windows Authentication* Check integrated Windows Authentication* Check integrated Windows Auth |  |  |  |  |  |
| *Takes effect after you restart Internet Explorer                                                                                                    |  |  |  |  |  |
| Reset Internet Explorer settings Resets Internet Explorer's settings to their default Condition. You should only use this if your browser is in an unusable state.                                                                                                    |  |  |  |  |  |
| OK Cancel Apply                                                                                                    |  |  |  |  |  |

Navigate to **Tools > Internet Options > Security > Local intranet > Custom level...** in order to select **Automatic logon only in Intranet zone**.

| Internet Options           Internet Options         Image: Content I Connections         Image: Content I Connections         Image: Content I Connections         Image: Content I Connections         Image: Content I Connections         Image: Content I Connections         Image: Content I Connections         Image: Content I Connections         Image: Content I Connections         Image: Content I Connections         Image: Connections         Image: Connections <th< th=""><th>→ 을 클 Ĉ × 🗰 Cisco Unified Serviceability ×</th></th<> | → 을 클 Ĉ × 🗰 Cisco Unified Serviceability ×                                                                                                    |
|----------------------------------------------------------------------------------------------------|----------------------------------------------------------------------------------------------------|
| General       Security       Privacy       Content       Connections       Programs       Advanced         Select a zone to view or change security settings.       Image: Content view or change security settings.       Image: Content view or change security settings.         Select a zone to view or change security settings.       Image: Content view or change security settings.         Internet       Cocal intranet       Trusted sites       Restricted sites         Internet       Local intranet       Trusted sites       Sites         Image: Cocal intranet       Trusted sites       Sites         Image: Cocal intranet       Trusted sites       Sites         Image: Cocal intranet       Trusted sites       Sites         Image: Cocal intranet       Trusted sites       Sites         Image: Cocal intranet       Trusted sites       Sites         Image: Cocal intranet       Trusted sites       Sites         Image: Cocal intranet       Trusted sites       Sites         Image: Cocal intranet       Trusted sites       Sites         Image: Cocal intranet       Trusted sites       Sites         Security level for this zone       Allowed levels for this zone       Allowed levels for this zone         Image: Cocal intranet       Apropriate for websites on your local network       Image                                                                                                    | Image: Construction of the service ability       X         Security Settings - Local Intranet Zone       Image: Construction of the service ability         Settings       Disable         Image: Construction of the service ability       Image: Construction of the service ability         Settings       Disable         Image: Construction of the service ability       Image: Construction of the service ability         Image: Construction of the service ability       Image: Construction of the service ability         Image: Construction of the service ability       Image: Construction of the service ability         Image: Construction of the service ability       Image: Construction of the service ability         Image: Construction of the service ability       Image: Construction of the service ability         Image: Construction of the service ability of the service ability |
| OK Cancel Apply                                                                                                    | OK Cancel                                                                                                    |

Navigate to **Tools > Internet Options > Security > Local intranet > Sites > Advanced** in order to add the Intrusion Detection & Prevention (IDP) URL to Local intranet sites.

**Note**: Check all of the check boxes in the Local intranet dialog box and click the **Advanced tab**.

| Internet Options   General Security Privacy Content Connections Programs Advance                                                                                                    | SS - ● ≅ C × dtb Cisco Unified Serviceability ×                                                                                                    |  |
|----------------------------------------------------------------------------------------------------|----------------------------------------------------------------------------------------------------|--|
| Select a zone to view or change security settings.                                                                                                    | Local intranet                                                                                                    |  |
| Security level for this zone<br>Allowed levels for this zone: All<br>Medium-low<br>Appropriate for websites on your local network.<br>- (intranet)<br>Most content will be run without prompting you<br>- Unsigned ActiveX controls will not be downloaded<br>- Same as Medium level without prompts<br>Enable Protected Mode (requires restarting Internet Explorer)<br>Custom level Default level | What are intranet settings?       Advanced       OK       Cancel         Local intranet       Image: Concel       Image: Concel       Ima |  |
| OK Cancel Apply                                                                                                    | https:// <hostname idp="" of="">       Remove         Require server verification (https:) for all sites in this zone       Close</hostname>                                                                                                    |  |

Navigate to **Tools > Security > Trusted sites > Sites** in order to add the CUCM hostnames to Trusted sites:

| Internet Options                                                                                                    | - ≜ ≅ C × O 330-44.com ×                                                                                                    |
|----------------------------------------------------------------------------------------------------|----------------------------------------------------------------------------------------------------|
| General Security Privacy Content Connections Programs Advanced                                                                                                 |                                                                                                    |
| Select a zone to view or change security settings.                                                                                                    | You can add and remove websites from this zone. All websites in this zone will use the zone's security settings.                                          |
| Trusted sites<br>This zone contains websites that you<br>trust not to damage your computer or<br>your files.<br>You have websites in this zone.                | Add this website to the zone:  Add  Webstes:  Dttps:// CUCML.domaioname.com  Remove                                                                       |
| Security level for this zone<br>Allowed levels for this zone: All<br>Medium<br>Prompts before downloading potentially unsafe<br>content                        | https:// CUCM2.domainname.com                                                                                                    |
| - Unsigned ActiveX controls will not be downloaded     -      Enable Protected Mode (requires restarting Internet Explorer)     Custom level     Default level | Close<br>and local country laws governing import, export, transfer and use. De<br>with U.S. and local country laws. By using this product you agree to co |
| OK Cancel Apply                                                                                                    | und at our <u>Export Compliance Product Rep</u><br>ur <u>Unified Communications System Docum</u> Loading, please                                          |

# Verify

This section explains how to verify which authentication (Kerberos or NT LAN Manager (NTLM) authentication) is used.

- 1. Download the Fiddler Tool to your client machine and install it.
- 2. Close all Internet Explorer windows.
- 3. Run the Fiddler Tool and check that the **Capture Traffic** option is enabled under the File menu.

Fiddler works as a pass-through proxy between the client machine and the server and listens to all traffic, which temporarily sets your Internet Explorer Settings like this:

| Local Area                                         | Network (LA                                                                                                    | N) Settings                                                                                                | -      | 23                   |  |
|----------------------------------------------------|----------------------------------------------------------------------------------------------------|----------------------------------------------------------------------------------------------------|--------|----------------------|--|
| Automa<br>Automa<br>use of r<br>Auto<br>Use<br>Add | Automatic configuration<br>Automatic configuration may override manual settings. To ensure the<br>use of manual settings, disable automatic configuration.<br>Automatically detect settings<br>Use automatic configuration script<br>Address |                                                                                                    |        |                      |  |
| Proxy s<br>Use<br>dial-                            | erver<br>a proxy serve<br>up or VPN con<br>ings                                                                                                    | er for your LAN (These settings will no<br>inections).                                                     | ot app | ly to                |  |
| Servers                                            | Type<br>HTTP:<br>Secure:<br>FTP:<br>Socks:                                                                                                    | Proxy address to use           127.0.0.1           127.0.0.1           same proxy server for all protocols |        | Port<br>8888<br>8888 |  |
| Exception                                          | Do not use p<br><-loopback<br>Use semicolo                                                                                                    | oroxy server for addresses beginning                                                                       | with:  | *                    |  |

- 4. Open Internet Explorer, browse into your Customer Relationship Management (CRM) Server URL, and click a few links in order to generate traffic.
- 5. Refer back to the Fiddler main window and choose one of the Frames where the Result is 200 (success):

| A 54                                                                                                    | dia di fata in f | hungar     |                         |                                         |                                                                                                    |
|----------------------------------------------------------------------------------------------------|------------------|------------|-------------------------|-----------------------------------------|----------------------------------------------------------------------------------------------------|
| V Flor                                                                                                    | aler web t       | rebugger   |                         |                                         |                                                                                                    |
| Pile                                                                                                    | Edit Ruli        | es Tools   | View Help GET /E        | oook 🔝 GeoEdge                          |                                                                                                    |
| Q fg                                                                                                    | Replay 2         | X - 🕨 Go   | 🛛 🏶 Stream 🦉 Deci       | ode 🔰 Keep: All sessions 🔹 🕀 Any Proce  | ss 👬 Find 🔣 Save  🎼 🧑 🌽 Browse 🔹 🅀 Clear Cache 🎢 TextWizard 🕼 Tearoff 🛛 MSDN Search 👘                                                                                                    |
|                                                                                                    | Result           | Protocol   | Host                    | URL                                     | 🕐 Statistics 🔀 Inspectors of AutoBessonder 📝 Composer 🔲 Filters 🗉 Log 🚍 Tasine                                                                                                    |
| 0                                                                                                    | 200              | HTTP       | same defenderener       | Date of Table in 10000 means frame 1207 | Headers TectVess WebForms HexVess Auth Cookies Rev 350N XNL                                                                                                    |
| 02                                                                                                    | 200              | HTTP       | www.defailt.cear        | Dokt-1763.ok-10098-me-never-1907        | The former of the second second |
| (f) a                                                                                                    | 200              | HTTP       | Tunnelito               | vis-rm35.ssp-44.rom/443                 | No Proxy-Ruthorization Header is present.                                                                                                    |
| 04                                                                                                    | 200              | HTTPS      | vos-cm35.ssp-44.com     |                                         | Ruthorization Header (Negotiate) appears to contain a Kerberos tickets                                                                                                    |
| <b>N</b> 5                                                                                                    | 302              | HTTPS      | vos-cm35.sso-44.com     | /conadmin/showHome.do                   | 30 82 06 03 A0 30 30 2E 06 09 2A 86 48 82 F7 12 0 00* H +.                                                                                                    |
| 16                                                                                                    | 302              | HTTPS      | vos-cm35.sso-14.com     | issosp/samillogin?relayurl=%2Fccmadmir  | 01 02 02 06 09 2A 86 48 86 F7 12 01 02 02 06 0A* H +<br>28 06 01 04 01 82 37 02 02 1E 06 0A 28 06 01 04 +                                                                                                    |
| 曲7                                                                                                    | 200              | HTTP       | Tunnel to               | vos-cm44.sso-44.com/443                 | 01 82 37 02 02 0A A2 82 05 CD 04 82 05 C9 60 82 . 74 .1E                                                                                                    |
| 58                                                                                                    | 302              | HTTPS      | vos-cm44.sso-44.com     | /adfs/is/?SAMLRequest=nVLLbtswELznKy    | 82 05 84 30 82 05 80 A0 03 02 01 05 A1 03 02 01 . 0.*                                                                                                    |
| 2 9                                                                                                    | 401              | HTTPS      | unsicred-4, sso-44, com | ladisikia thintegrated 25AM Request-    | 0E A2 07 03 05 00 20 00 00 00 A3 82 04 3E 61 82                                                                                                    |
| 10                                                                                                    | 200              | HTTPS      | vos-cm44.sso-44.com     | /adfs/k/auth/integrated/?SAMLRequest/   | 53 4F 20 34 34 2E 43 4F 4D A2 26 30 24 A0 03 02 90-44.COM440\$                                                                                                    |
| (1) 11                                                                                                    | 200              | HTTP       | Tunnel to               | vos-cm35.sso-44.com:8443                | 01 02 A1 10 30 18 18 04 48 54 54 50 18 13 76 6P                                                                                                    |
| 212                                                                                                    | 302              | HTTPS      | vos-cm35.sso-44.c       | /ssosp/saml/S50/alias/vos-cm35.sso-44.c | 60 A3 82 03 F7 30 82 03 F3 A0 03 02 01 17 A1 03 md .+0 .0                                                                                                    |
| 5 13                                                                                                    | 302              | HTTPS      | vos-cm35.sso-44.c       | (ssosp(relay                            | 44 12 nd 46 27 94 ng 62 65 64 62 65 51 40 65 56 1.11 14 16 16 100                                                                                                    |
| 4314                                                                                                    | 200              | HTTPS      | vos-cm35.sso-44.c       | (conedmin/showhome.do                   | Get SyntaxView Transformer Headers TextView InaceView HexView WebView Auth Caching                                                                                                    |
| 凸 15                                                                                                    | 200              | HTTP       | Tunnel to               | vos-cm35.sso-44.com/8443                | Contine Days 19200 VM                                                                                                    |
| <b>尚</b> 16                                                                                                    | 200              | HTTP       | Tunnel to               | vos-cm35.sso-44.com/8443                | Cookies Kaiv John APE                                                                                                    |
| 曲 17                                                                                                    | 200              | HTTP       | Tunnel to               | vos-cm35.sso-44.com:8443                | Response Headers (Haw) Header Detrators)                                                                                                    |
| 們 18                                                                                                    | 200              | HTTP       | Tunnel to               | vos-cm35.eso-44.com:8443                | HTTP/1.1 200 0K                                                                                                    |
| (f) 19                                                                                                    | 200              | HTTP       | Tunnel to               | vos-cm35.sso-44.com:8443                | Cache                                                                                                    |
| <u>m</u> 20                                                                                                    | 200              | HTTP       | Tunnel to               | vos-cm35.sso-44.com:8443                | Cache-Control: no-cache                                                                                                    |
| m 21                                                                                                    | 200              | HTTP       | Tunnel to               | vos-cm35.sso-44.com:8443                | Date: Fri, 25 Jul 2014 13:07:58 GMT                                                                                                    |
| 4                                                                                                    | 300              | UTTR       | Tunnelin                | ine en3E con 64 com/9442                | Expres: -1                                                                                                    |
| Dest Executive and the second second se |                  |            |                         |                                         |                                                                                                    |
|                                                                                                    |                  |            |                         |                                         |                                                                                                    |
| ≘ge Cap                                                                                                    | cuning           | T AI Proce | sses 1/30               | nttps://vos-cn44.sso-44.com/adfs/is/a   | utryintegratedy/s4MLHequest=mitLbtsweLankinTeP-vgWoEue2d/DHEdRA2IR/20Nva3gMEXBBUU57d%28RLh6wW8OHngguh7MEs7                                                                                                    |

If the Authentication type is NTLM, then you see **Negotiate - NTLMSSP** in the beginning of the frame, as shown here:

| 🕑 Statistics 🔛 Inspectors 🖌 AutoResponder 🗳 Request I                                              | Builder 🔲 Filters 📃 Log 💳 Timeline |  |  |  |
|----------------------------------------------------------------------------------------------------|------------------------------------|--|--|--|
| Headers TextView WebForms HexView Auth Raw XML                                                     |                                    |  |  |  |
| No Proxy-Authorization Header is present.                                                          |                                    |  |  |  |
| Authorization Header is present: Negotiate                                                         |                                    |  |  |  |
| 4E 54 4C 4D 53 53 50 00 03 00 00 00 18 00 18 00<br>78 00 00 00 18 00 18 00 90 00 00 00 10 00 10 00 | NTLMSSP                            |  |  |  |
| 48 00 00 00 10 00 10 00 58 00 00 00 10 00 10 00                                                    | нх                                 |  |  |  |
| 68 00 00 00 00 00 00 00 A8 00 00 00 582 88 A2<br>05 01 28 0A 00 00 00 0F 49 00 4E 00 54 00 57 00   | h¢                                 |  |  |  |

## Troubleshoot

There is currently no specific troubleshooting information available for this configuration.